## SETTING THE EMAIL SYNC PERIOD ON SAMSUGN GALAXY A3

## This is a guide to setting your email sync period on the Samsung Galaxy A3.

If you receive a lot of emails with attachments, it can contribute greatly to your data usage. You can set your email sync period to a limited time so that you will only get emails on your phone from the period selected. Eg: past week or past 3 days etc. All your other emails will still be in Outlook.

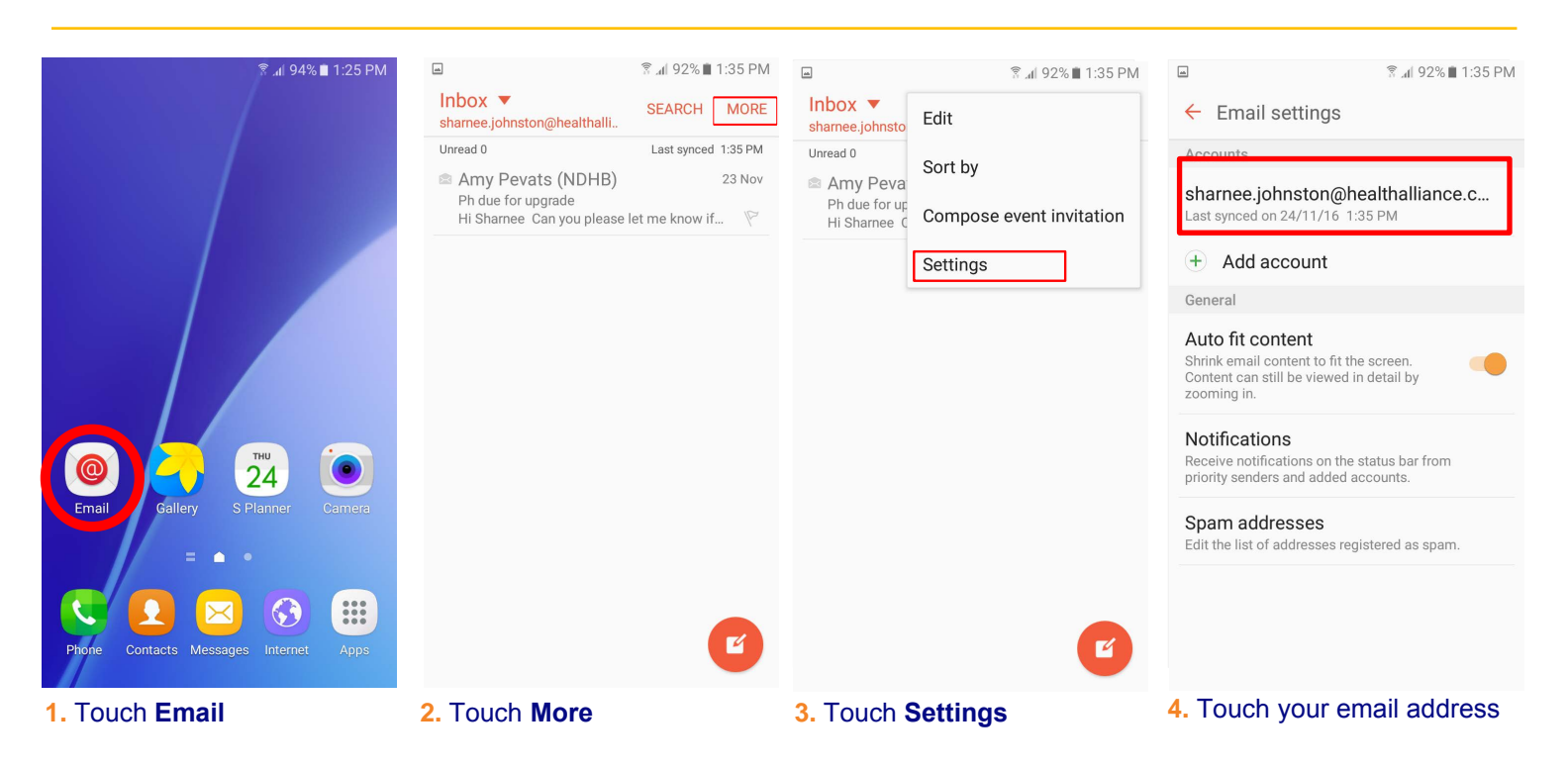

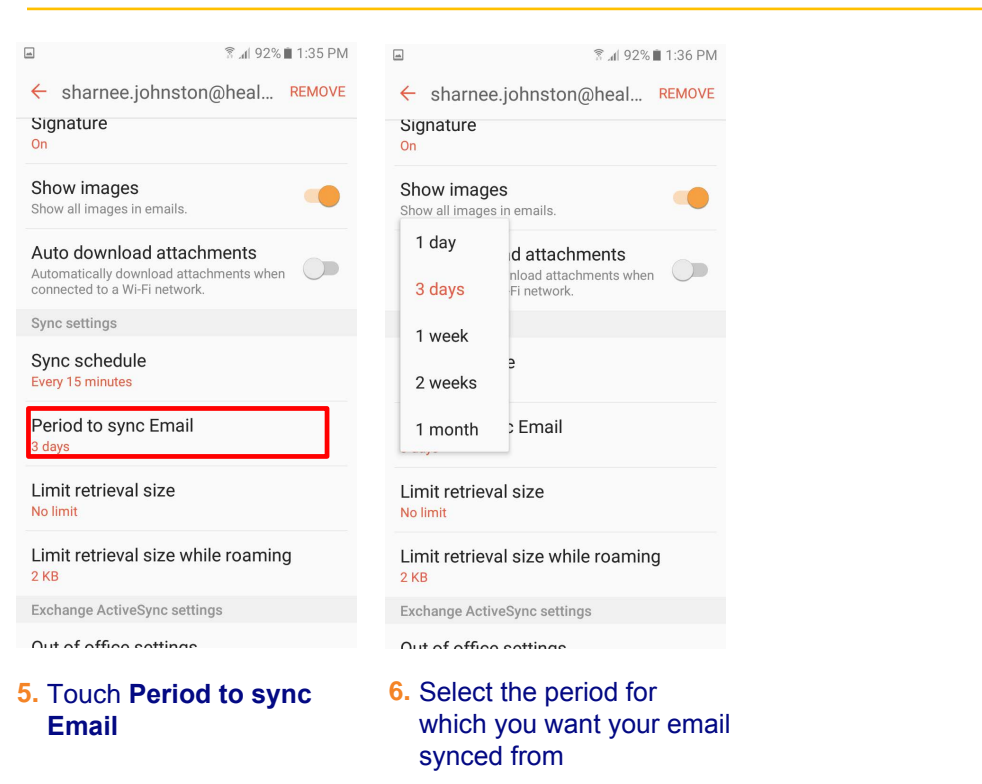